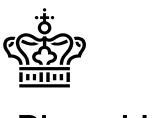

Rigsarkivet

Sidenummer: 1/6

# Indhold

| Indledning                                  | 2 |
|---------------------------------------------|---|
| Support                                     | 2 |
| Betingelser                                 | 2 |
| Registrering inden aflevering               | 3 |
| Upload til filserver                        | 4 |
| Besked om upload, modtagelse og godkendelse | 5 |
| Kontakt Rigsarkivet om upload               | 5 |
| Kvittering fra Rigsarkivet for aflevering   | 5 |
| Luk for login og genåbning                  | 5 |

Titel: Aflever forskningsdata til Rigsarkivet online

Version: 2.01

Udgivet: September 2024

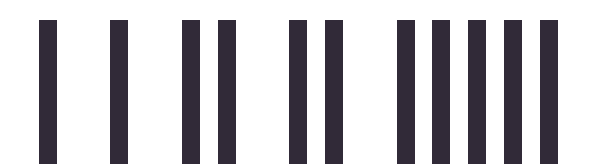

Sidenummer: 2/6

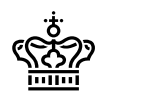

Rigsarkivet

# Indledning

Institutioner og forskere kan aflevere nogle typer af data til Rigsarkivet over nettet. Dette dokument beskriver afleveringsprocessen, herunder:

- Betingelser for at aflevere over nettet
- Registrering inden aflevering
- Upload til filserver
- Modtagelse og godkendelse

## Support

Hvis I har spørgsmål eller problemer med afleveringen, er I meget velkomne til at kontakte jeres kontaktperson i Rigsarkivets Indsamlingsenhed eller skrive til os på <u>digitalaflevering@rigsarkivet.dk</u>.

Husk at oplyse jeres afleverings ID nummer, AVID, ved alle henvendelser.

Kontaktperson og AVID fremgår af den afleveringsbestemmelse, I har modtaget.

# Betingelser

For at kunne aflevere over nettet skal I skal kunne imødekomme de forudsætninger og procedurer, der er beskrevet i dette dokument, herunder disse betingelser:

#### Størrelse

Afleveringen (dvs. data inkl. al metadata) må samlet set ikke overskride 1 TB

#### • Ingen klassificerede data

Afleveringen må ikke indeholde data eller dokumenter, der er klassificeret 'Til tjenestebrug' eller højere, jf. Sikkerhedscirkulæret (Cirkulære 10338 af 17/12-2014). Alle andre data og dokumenter er tilladt at aflevere online.

#### Kryptering og jura

Det er jeres ansvar som dataansvarlige at sikre, at de data, I sender ved hjælp af denne tjeneste, herunder metadata i kontekstdokumenter og indeksfiler, er krypteret, og at afsendelsen af dataene ikke strider mod nogen af jeres juridiske forpligtelser, f.eks. over for leverandøren af IT driftsløsningen.

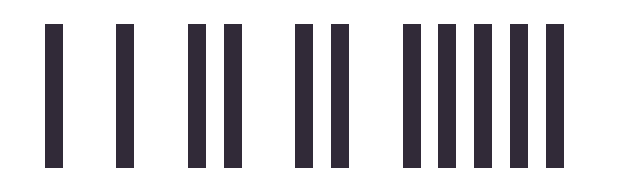

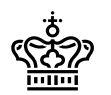

#### Rigsarkivet

#### Kommunikation

I skal kunne sende og modtage sikker mail.

#### • Applikation og IP-adresse til filoverførsel

I skal benytte en applikation, som kan sende data over internettet ved hjælp af protokollen SFTP. Vi anbefaler FileZilla: <u>https://filezilla-project.org/</u>, eller FTP Rush: <u>https://www.wftpserver.com/ftprush.htm</u>, der er velkendte og testet. Selve overførsel af data til Rigsarkivets server skal ske fra en enhed med dansk IP-adresse.

#### Krypteringsværktøj

Alle data i aflevering skal være krypteret. Krypteringsvalgene adskiller sig lidt fra dem i bek.128, der gælder for de fysiske afleveringer og som er målrettet kryptering af medier. Data til aflevering over nettet skal krypteres ud fra følgende tre metoder:

| Format    | Guide med procedure                                                                                                    |
|-----------|----------------------------------------------------------------------------------------------------|
| Zip       | https://download.cnet.com/7-Zip-64-bit/3000-2250_4-10905593.html                                                                |
|           | Kryptering<br>https://info.lse.ac.uk/staff/divisions/dts/help/guides-faqs/software/using-<br>7-Zip-to-encrypt-and-decrypt-files |
| Veracrypt | https://www.veracrypt.fr/code/VeraCrypt/                                                                                        |
| VHD       | https://learn.microsoft.com/en-us/windows-server/storage/disk-<br>management/manage-virtual-hard-disks                          |
|           | Kryptering<br>https://www.tenforums.com/tutorials/138500-create-bitlocker-encrypted-<br>container-file-vhd-vhdx-windows.html    |

Se evt. Appendix 1 med yderligere vejledning til at anvende FileZilla til kryptering.

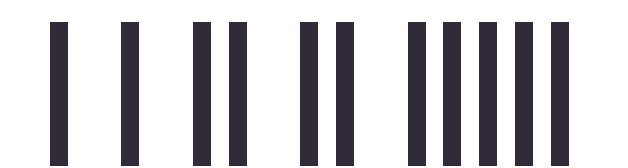

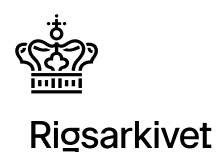

# **Registrering inden aflevering**

# Følg disse trin til registrering for at modtage godkendelsesparametre til filserveren og kunne uploade afleveringen:

1. Kontakt Rigsarkivet via e-mail når I er færdige med at udarbejde afleveringen og er klar til at aflevere. Det kan gøres enten af dataansvarlig, den der har udarbejdet afleveringen eller jeres eksterne leverandør, hvis I har benyttet valgt det.

Send disse oplysninger til digitalaflevering@rigsarkivet.dk:

- Titel: Anmodning om arkivupload
- Vedhæft: Udfyldt eksemplar af Rigsarkivets følgeseddel
- 2. Når Rigsarkivet har godkendt at den fremsendte AVID i anmodningen svarer til en igangværende afleveringssag sender vi følgende oplysninger retur til jer eller jeres leverandør via mail:
  - Emne: Rigsarkivet File Server
  - AVID: <XXXXX>
  - Navn på filserver/Vært: sftp.rigsarkivet.dk
  - Loginnavn til filserver/Brugernavn: <XXXXX>
  - Adgangskode til login: <XXXXX>
  - Protokol til upload/Port: SFTP på port 22

## **Upload til filserver**

I er nu klar til at uploade data til filserveren:

- 1. Log ind på serveren med de legitimationsoplysninger du modtog i svaret fra Rigsarkivet
- 2. Opret en mappe der navngives med jeres AVID. F.eks.: AVID.FD.50334
- 3. Upload filerne til mappen

Husk: Den samlede størrelse på alt indhold i mappen ikke må overskride 1 TB.

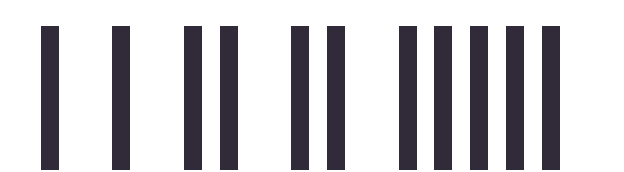

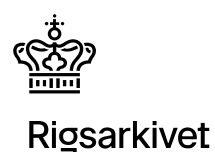

# Besked om upload, modtagelse og godkendelse

## Kontakt Rigsarkivet om upload

Når I har uploadet filerne til mappen, sender I notifikation til Rigsarkivet via sikker mail: <u>digitalaflevering@rigsarkivet.dk</u>.

Mailen skal indeholde:

- Emne: AVID upload fuldført
- AVID: <XXXXX>
- Filnavn: <XXXXX>
- Upload format <zip/Veracrypt/VHD> [vælg dit format]
- MD5 kontrolsum af de krypterede data: <XXXXX>
- Adgangskode til kryptering: <XXXXX>

Bemærk, at en MD5 kontrolsum af de uploadede krypterede data kan oprettes fra en Windows server vha.:

• certutil -hashfile <fil> MD5

På Linux kan en MD5 checksum oprettes vha.:

md5sum <fil>

Se evt. Appendix 2 med yderligere vejledning til at oprette MD5 værdi.

## Kvittering fra Rigsarkivet for aflevering

Rigsarkivet vil nu downloade data fra filserveren. Når download er afsluttet, og MD5 kontrolsummen matcher det, der er beskrevet i din e-mail, sletter Rigsarkivet data fra serveren og I vil derefter modtage en sikker mail med bekræftelse af aflevering.

NB: Hvis MD5 kontrolsummerne ikke stemmer overens, vil du blive kontaktet telefonisk.

Rigsarkivet vil herefter teste afleveringen både maskinelt og visuelt og vende tilbage med eventuelle kommentarer og rettelser.

NB: Husk at gemme jeres data indtil I modtager besked om, at afleveringen er endelig godkendt.

## Luk for login og genåbning

Jeres login på serveren lukkes automatisk 4 uger efter oprettelsesdatoen.

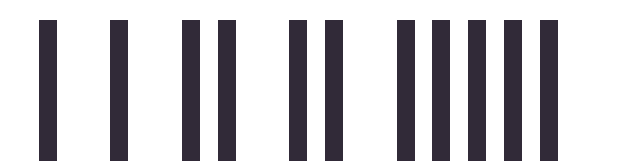

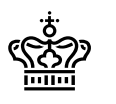

## Rigsarkivet

Hvis der er behov for en genaflevering af afleveringen, skal kontoen muligvis genåbnes, hvis der er gået mere end 4 uger. I skal derfor starte forfra i denne vejledning fra "Registrering".

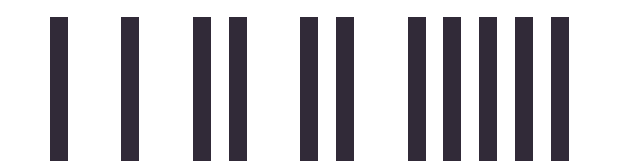